## **Manage Orders**

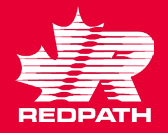

- 1. Open the supplier portal and select Manage Orders,
  - a. You can manage your infolets
  - b. You can quickly access items that require attention
- 2. Headers (returns PO number list)
  - a. Select the Redpath Entity
  - b. Choose to include closed documents
  - c. Search
- 3. Schedules (returns line items)
  - a. Follow search criteria as applicable

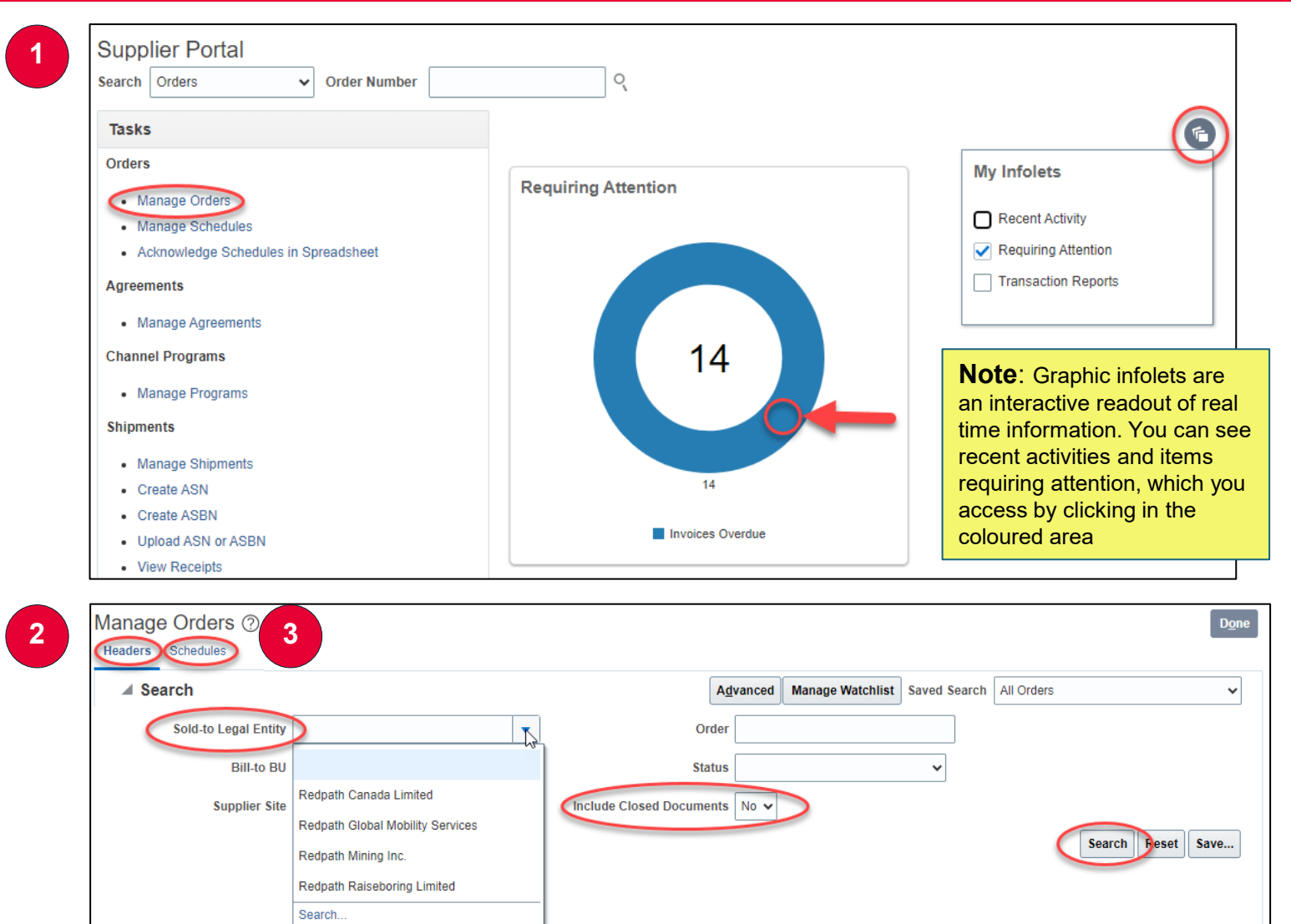

## **Manage Orders**

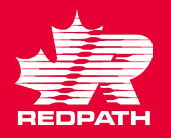

- 4. In the search results you will see the PO Status.
  - a. Open (may require your acknowledgement)
  - b. Closed for Receiving (goods are received by Redpath OR it is a Service PO with no receiving required)
  - c. Closed for Invoicing (Your invoices are submitted)
  - d. Closed (all receipts and invoices are completed)
- 5. Icons to know:
  - a. Notes exist 📃
  - b. Acknowledgement is due
  - c. Attachment 🥒
  - d. Schedule is past due or has invoices on hold
  - e. Order Life Cycle 🜣 (see next page)

| Search  |                   |               |                                   | Advanced Manag | e Watchlist Sa | ved Search             | All Orders |                              |                                       |                   |
|---------|-------------------|---------------|-----------------------------------|----------------|----------------|------------------------|------------|------------------------------|---------------------------------------|-------------------|
| Search  | Results           | ~ ==          | E E France C Battach al Ware      |                |                |                        |            |                              |                                       |                   |
| Actions | s ▼ View ▼ Format | ▼ <b>/</b> 3± | EY EFFEEZE                        |                |                |                        |            | <u> </u>                     |                                       |                   |
|         | Order             | Order Date    | Description                       | Supplier Site  | Buyer          | Ordered                | Currency   | Status                       | Life<br>Cycle                         | Creatio<br>Date   |
|         |                   |               |                                   |                |                |                        |            |                              |                                       |                   |
|         | 22105-357         | 9/20/23       |                                   |                |                | 2,500.00               | CAD        | Closed for R                 | 0 <sup>11</sup> 0<br>1 <sub>0</sub> 7 | 9/19/23           |
|         | 22105-357         | 9/20/23       | Annual Manager State Statement of |                |                | 2,500.00<br>838,900.00 | CAD<br>CAD | Closed for R<br>Closed for R | о<br>С                                | 9/19/23<br>7/3/23 |

## **Manage Orders**

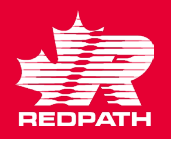

- 6. To acknowledge an order, click Acknowledge and in the pop up you can add your SO number, notes or simply Accept.
- 7. Other Actions
  - Avoid Edit and Cancel reach out to your Buyer for assistance, but you can select any of the following:
  - b. View Document History
  - c. View Change History
  - d. View Revision History
- 8. Order Life Cycle
  - a. Ordered vs. Invoiced
  - b. In-Transit Shipments
  - c. Receipts (from Redpath side)
  - d. Invoices (from Supplier side)

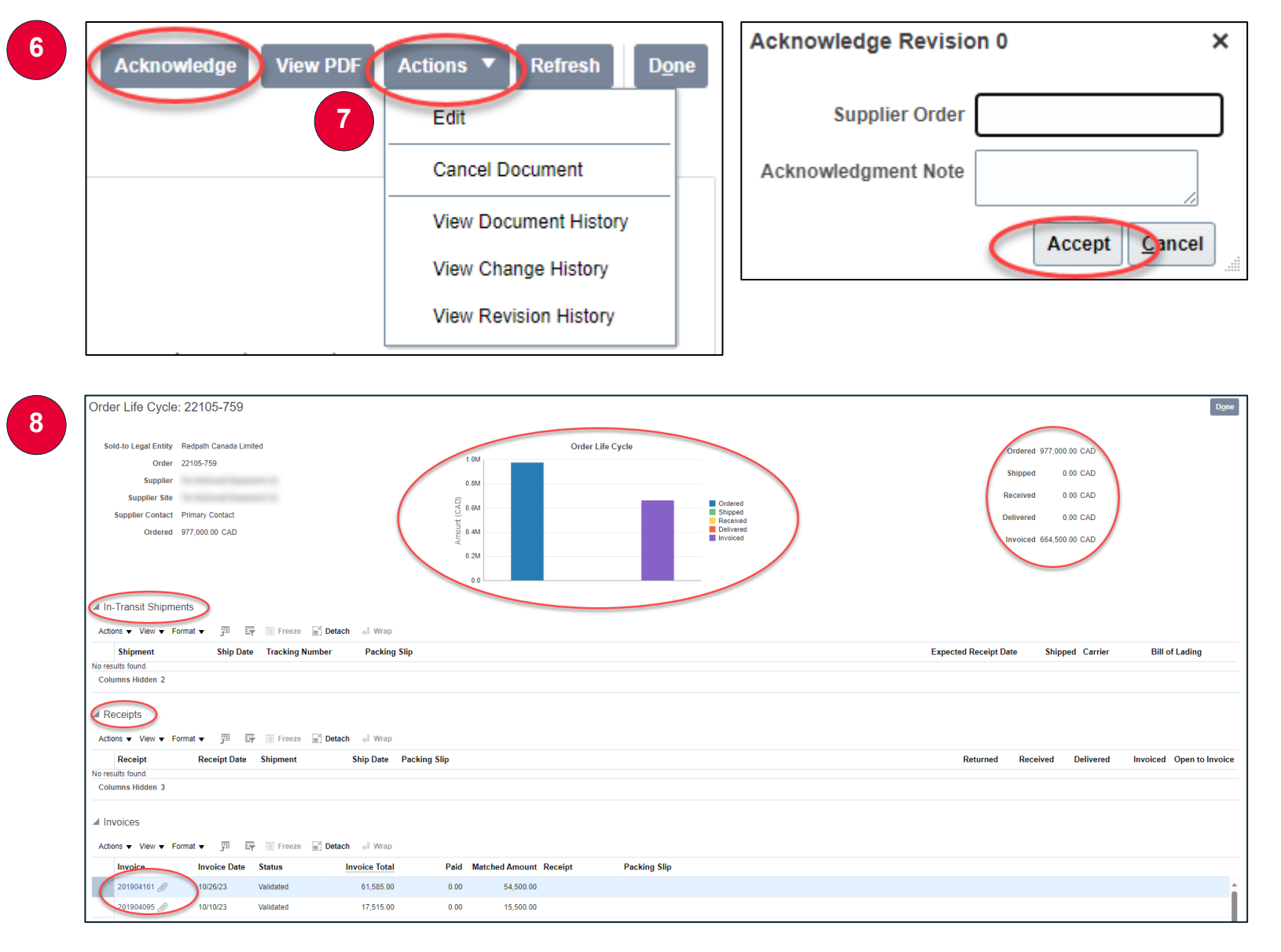